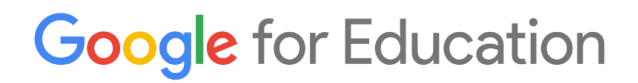

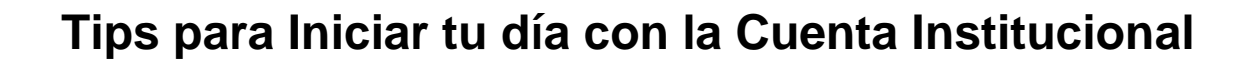

Muy bien, mi cuenta ha sido creada. Y ahora... ¿qué sigue? Echa un vistazo a esta lista:

# Semana 1: Familiarízate!

Inicia con Google for Education con la cuenta de Correo Institucional.

- Google trae a México el mundo hasta tu aula (click para ver video).
- Conoce lo que Google for Education ofrece desde tu Correo Institucional.
- Paso a paso:
- Abrir el navegador de Google Chrome.
- Parte superior derecha de la ventana veremos la opción
  Gmail o Correo donde daremos un click.
- Nos pedirá nuestra cuenta de correo Institucional. (nombre@edubc.mx, nombre@adm.edubc.mx) y la contraseña.
- Recuerda que el correo es de Google y se inicia la sesión como un correo de Gmail.
- Finalmente daremos click al botón que dice Ingresar y/o Inicio de Sesión.

## Tu Cuenta o Correo Institucional

- Personaliza tu Correo Institucional.
- Sube tu foto de perfil a tu Correo Institucional.
- Coloca tu Firma de manera Profesional a tu Correo Institucional.
- Cambia el diseño de la Bandeja de Entrada.
- Transforma con temas divertidos la apariencia de tu Correo Institucional.

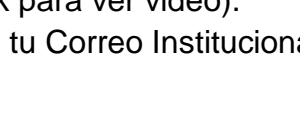

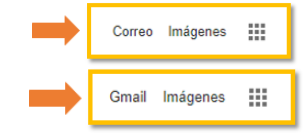

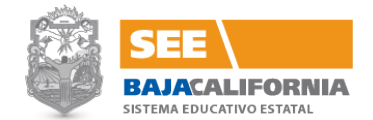

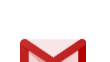

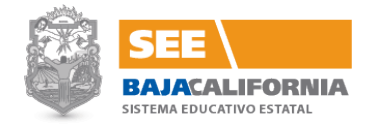

# Google for Education

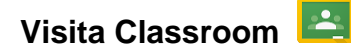

 Sube tu clase en línea con la herramienta de Classroom.
 La clase nunca había sido más dinámica, visita la clase muestra ingresa a Classroom y entra con el código v78rvu, te esperamos!

## Semana 2: Recursos Adicionales como YouTube You

- Entra a YouTube desde tus Herramientas (esquina superior derecha).
- Interactúa y dinamiza tús clases con los diferentes canales que YouTube te ofrece como son: YouTube Edu, #formación, diversos tutoriales de contenido educativo y YouTube kids como aplicación en móviles y Tablets.
- Recuerda que la mayoría de los videos cuentan con bondades como cambiar la calidad visual del video, incluir subtítulos, cambiar idioma y grabar tus videos en el historial de búsqueda así los tendrás a la mano.
- Crea tus vídeos y súbelos a tu canal para desarrollar temas personalizados para tus clases.

### Trabaja con Docs., Hoja de Cálculo y Presentaciones

- Introducción Google Docs
- <u>Compartir en Google Docs</u>

Se trabaja igual de fácil que en Word, Excel y PowerPoint con ciertas bondades como: compartir los documentos y trabajarlos en tiempo real y todos los integrantes de manera simultánea haciendo cambios y correcciones entre otros beneficios multimedia. Trabaja de una manera Organizada ya sea Individual o en Equipo.

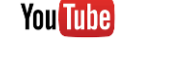

Correo Imágenes

- Importa tus archivos antiguos a tu Correo Institucional.
- Abre tu Google Drive desde la barra de herramientas.
- Sube y almacena los archivos de tú computadora o de tú correo a tu Google Drive.
- Accede a tus archivos de tu Google Drive sin conexión.
- Importa tus contactos de correo ya sea Yahoo, Hotmail u otro, a tú Correo Institucional.

# Semana 4: Únete a la comunidad G+ 🛛 🎦

Semana 3: Comienza con Google Drive

- Conoce a todo sobre G+.
- Conoce sobre las Colecciones.
- Crea tus propias Comunidades con Docentes y/o alumnos.
- Agrégate a la Comunidad de Google for Education BC donde estaremos subiendo material y tips para seguir aprovechando las Herramientas.

31

• Empieza a utilizar tus novedades.

# Organiza tú tiempo con Calendario

- Agrega el calendario Educativo Escolar a tu Calendario de Google.
- Configura tú Calendario de Google.
- Revisa todas las opciones disponibles.

# Obtén respuesta a tus dudas

- Centro de Ayuda Google Chrome.
- Centro de Ayuda Google Classroom.
- Centro de Ayuda Google Formulario.
- Centro de Ayuda Google Certificación.
- Dudas o Aclaraciones de otras Herramientas de Google visita éste sitio web.

# Google for Education

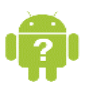

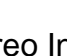

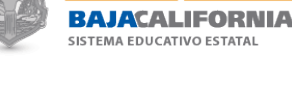

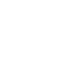

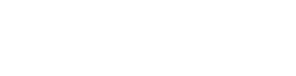